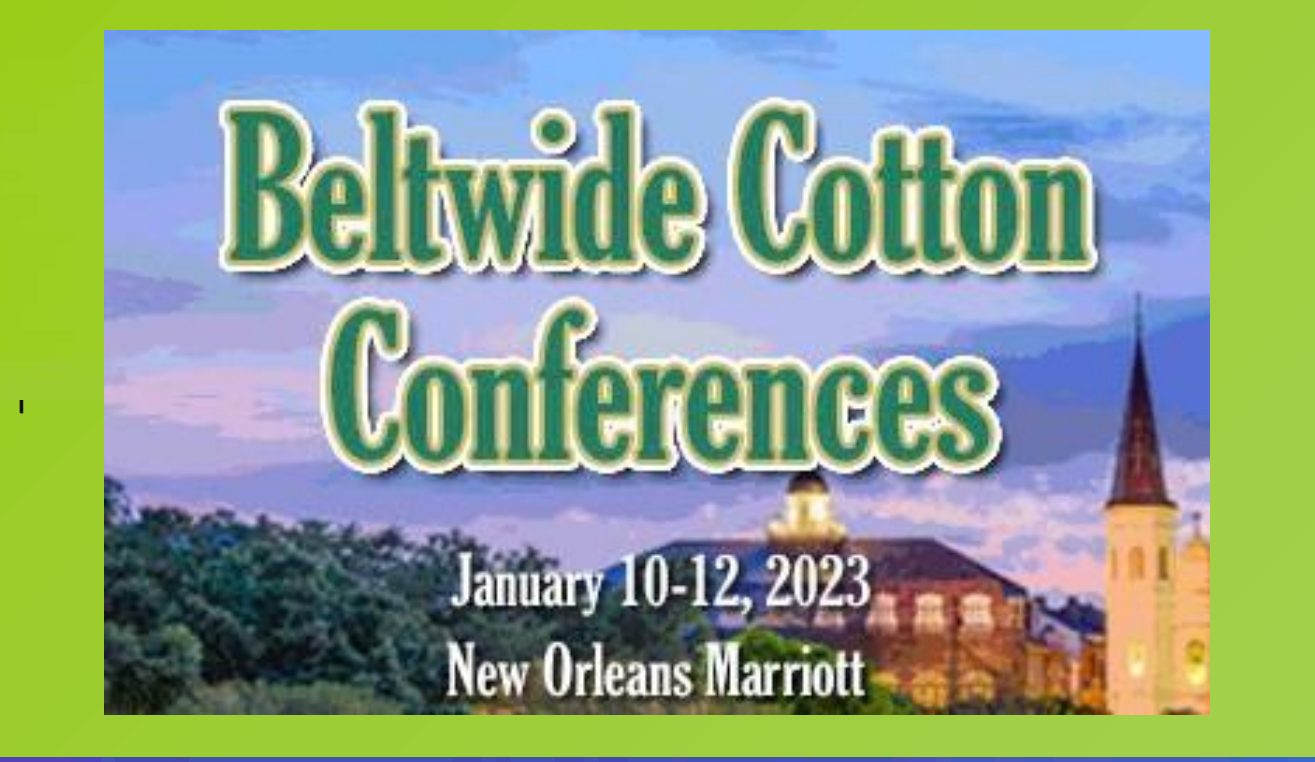

**CottonGen: A Central Data Repository and Analysis Resource for the Cotton Community** www.cottongen.org

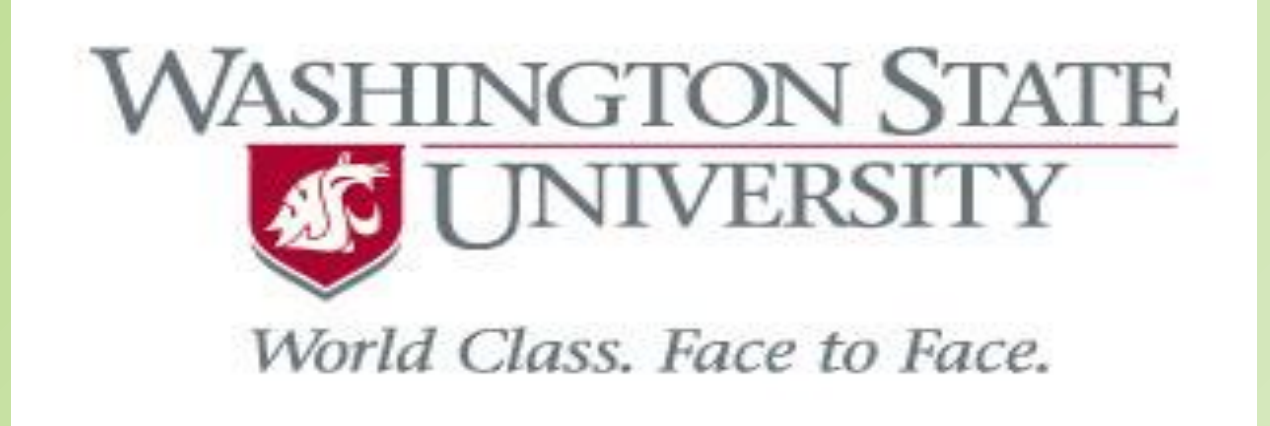

Jing Yu<sup>1</sup>, Sook Jung<sup>1</sup>, Chun-Huai Cheng<sup>1</sup>, Taein Lee<sup>1</sup>, Ping Zheng<sup>1</sup>, Katheryn Buble<sup>1</sup>, James Crabb<sup>1</sup>, Jodi Humann<sup>1</sup>, Heidi Hough<sup>1</sup>,

Don Jones<sup>2</sup>, J. Todd Campbell<sup>3</sup>, Josh Udall<sup>4</sup>, Dorrie Main<sup>1</sup>

1. Washington State University, Pullman, WA, 2. Cotton Incorporated, Cary, NC, 3. USDA-ARS, Florence, SC, 4. USDA-ARS, College Station, TX

# Abstract

CottonGen is a genomics, genetics and breeding database for the cotton community. It provides a comprehensive collection of data, various analysis tools, Breeding Information Management System, and links to external resources of interest to cotton researchers. CottonGen currently contains 55 (21 tetraploids) annotated genome sequences; 5,725,571 genes/transcripts, 117 genetic maps; 690,386 markers; 7,436 QTLs; 20,177 germplasm; metabolic pathways for 13 species (AD1-AD5, A, B, D, E, F, G, K, and kirkii); 31,148,121 SNP and 14,284 SSR genotype measurements; 540,457 phenotype measurements (mainly from RBTN and NCGC projects), 45,155 images (mainly of NCGC); and synteny data for 53 genomes with links to genes, mRNA, orthologs and function. Analysis and visualization tools in CottonGen include the genome browser JBrowse, Synteny Viewer, MapViewer, CottonCyc, BLAST+, BIMS (the Breeding Information Management System), and MegaSearch, a powerful search engine, both with recently added new features and functions. All the data are integrated within CottonGen's search engines. In this presentation, examples of using CottonGen search engines to find marker/QTL/trait/Genome location and integration among them.

MegaSearch to find all markers that associate with seed cotton yield, have genetic map position on **Chromosome 23, and identify their genomic locations.** 

Refresh Count

View CSV TS

Sequence re va

Mapped Organism

Marker Type

Linkage Group

Standardized Linkage Group

Standardized Chromosome

🔽 Map

Location

**Step1.** Go to CottonGen's MegaSearch, select 'Data Type' = Marker

**BIMS to store, manage, archive and analyze public or** private breeding data (genotype/phenotype/germplasm)

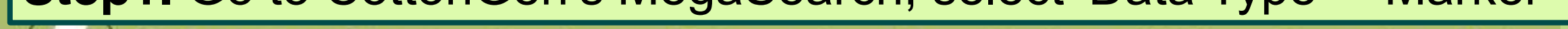

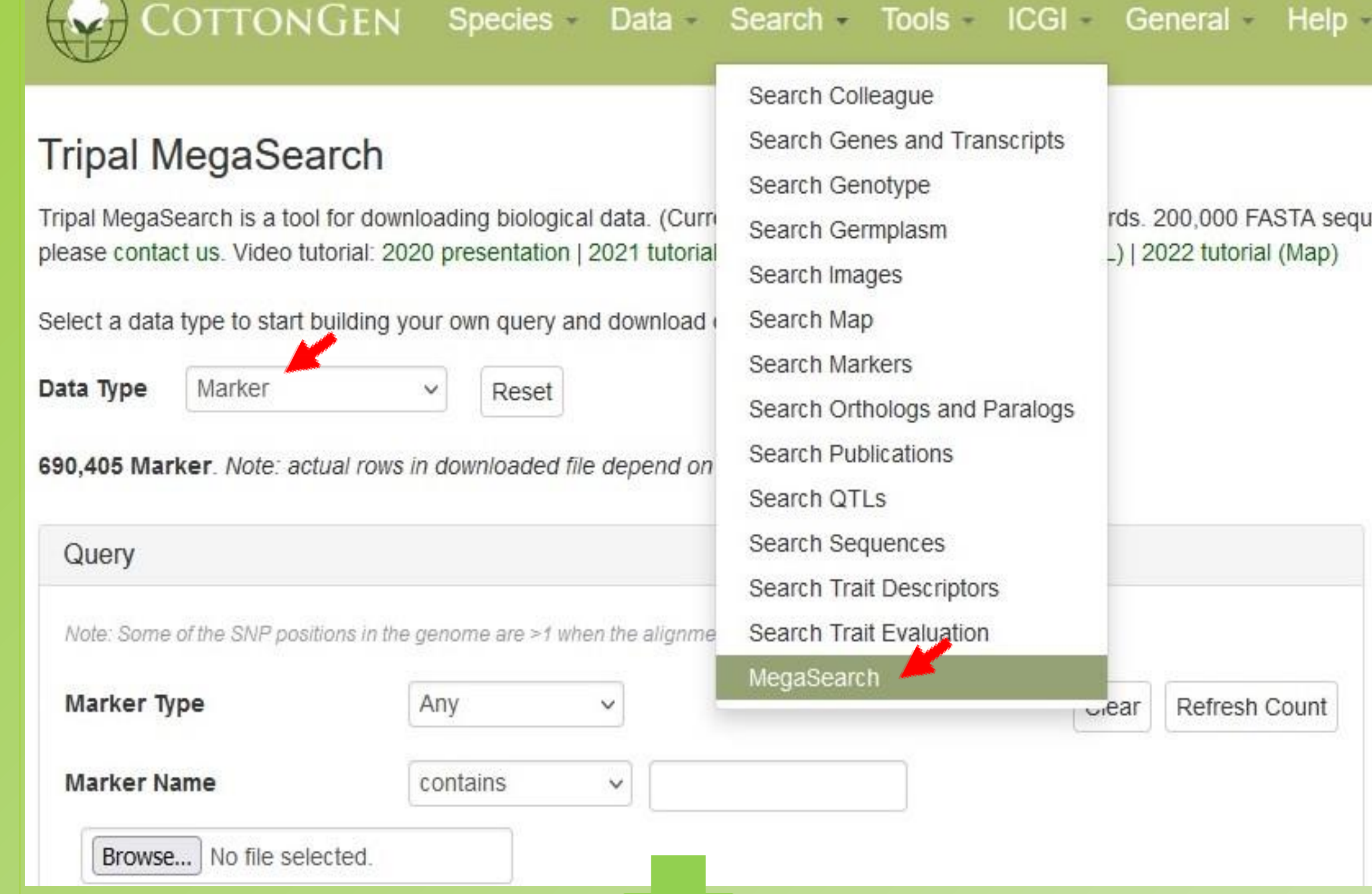

**Step2.** In sections of 'Genetic Position' and 'Trait', select 'Standardized' Linkage Group' and 'Trait' of interest (red arrows), then from 'Downloadable Field', select contents that you want to 'View' or 'Download'

| Note: Some of the SNP positions in t | the genome are >1 wh | hen the alignment was done using flanking sequences | 5.    |               |               |
|--------------------------------------|----------------------|-----------------------------------------------------|-------|---------------|---------------|
| Marker Type                          | Any                  | $\checkmark$                                        | Clear | Refresh Count |               |
| Marker Name                          | contains             | ✓                                                   |       |               | All Fields    |
| Browse No file selected.             |                      |                                                     |       |               | Unique Name   |
|                                      |                      |                                                     |       |               | 🗹 Marker Name |
| SNP Array Name                       | Any                  | ~                                                   |       |               | Organism      |

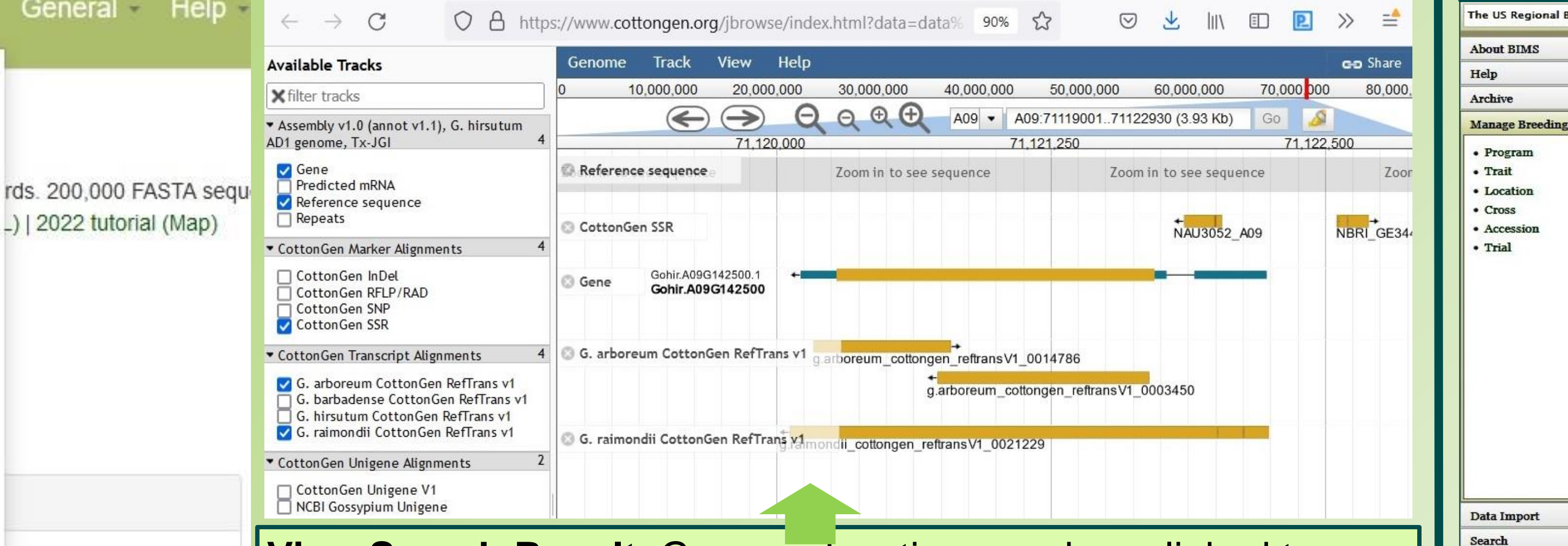

View Search Result. Genome locations are hyperlinked to a genome browser. In example below, click on green text at red arrow, then its genome location in JBrowse view appears above

#### 502 records were returned

|   | Marker<br>Name | Marker<br>Type | Мар                                        | Linkage<br>Group | Standardized<br>Linkage Group | Genome                                                                           | Standardized<br>Chromosome | Landmark         | Location                    | Trait                   |
|---|----------------|----------------|--------------------------------------------|------------------|-------------------------------|----------------------------------------------------------------------------------|----------------------------|------------------|-----------------------------|-------------------------|
| 1 | NAU3052        | SSR            | CCRI-35<br>x<br>Yumian-1,<br>RIL<br>(2017) | chr23            | AD_ch23_Dt.09                 | Gossypium<br>hirsutum (AD1)<br>'TM-1' genome<br>NAU-NBI_v1.1                     | AD_ch09_At.09              | A09              | A09:6605722766057399        | seed<br>cotton<br>yield |
| 2 | NAU3052        | SSR            | CCRI-35<br>x<br>Yumian-1,<br>RIL<br>(2017) | chr23            | AD_ch23_Dt.09                 | Gossypium<br>hirsutum (AD1)<br>'TM-1' genome<br>NAU-NBI_v1.1                     |                            | scaffold4321_D09 | scaffold4321_D09:7202272206 | seed<br>cotton<br>yield |
| v | NAU3052        | SSR            | CCRI-35<br>x<br>Yumian-1,<br>RIL<br>(2017) | chr23            | AD_ch23_Dt.09                 | Gossypium<br>hirsutum (AD1)<br>'TM-1' genome<br>UTX-JGI-Interim-<br>release_v1.1 | AD_ch09_At.09              | A09              | A09:7112185771122029        | seed<br>cotton<br>yield |
| 4 | NAU3052        | SSR            | CCRI-35<br>x<br>Yumian-1,<br>RIL<br>(2017) | chr23            | AD_ch23_Dt.09                 | Gossypium<br>hirsutum (AD1)<br>'TM-1' genome<br>UTX-JGI-Interim-<br>release_v1.1 | AD_ch23_Dt.09              | D09              | D09:4297090442971088        | seed<br>cotton<br>yield |
| 5 | NAU3052        | SSR            | CCRI-35<br>x<br>Yumian-1,<br>RIL<br>(2017) | chr23            | AD_ch23_Dt.09                 | Gossypium<br>hirsutum (AD1)<br>'TM-1' genome<br>UTX_v2.1                         | AD_ch19_Dt.05              | D09              | D09:4425132344251507        | seed<br>cotton<br>yield |
| 6 | NAU3052        | SSR            | CCRI-35<br>x<br>Yumian-1,<br>RIL<br>(2017) | chr23            | AD_ch23_Dt.09                 | Gossypium<br>hirsutum (AD1)<br>'TM-1' genome<br>UTX_v2.1                         | AD_ch22_Dt.04              | A09              | A09:7403589374036065        | seed<br>cotton<br>yield |

## Choose a program or a trial to view stats for each trait

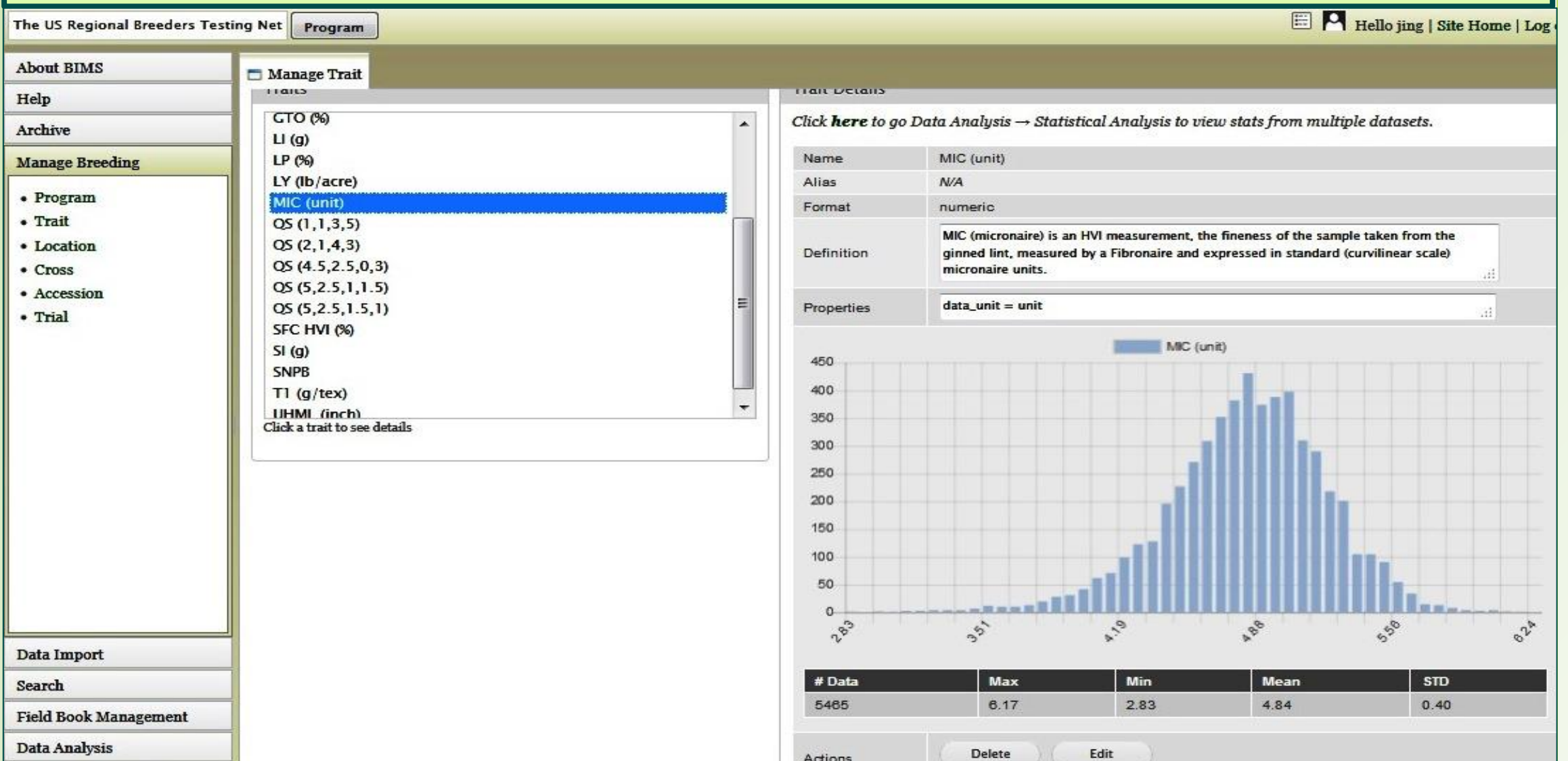

#### Select trials and compare their trait measurements

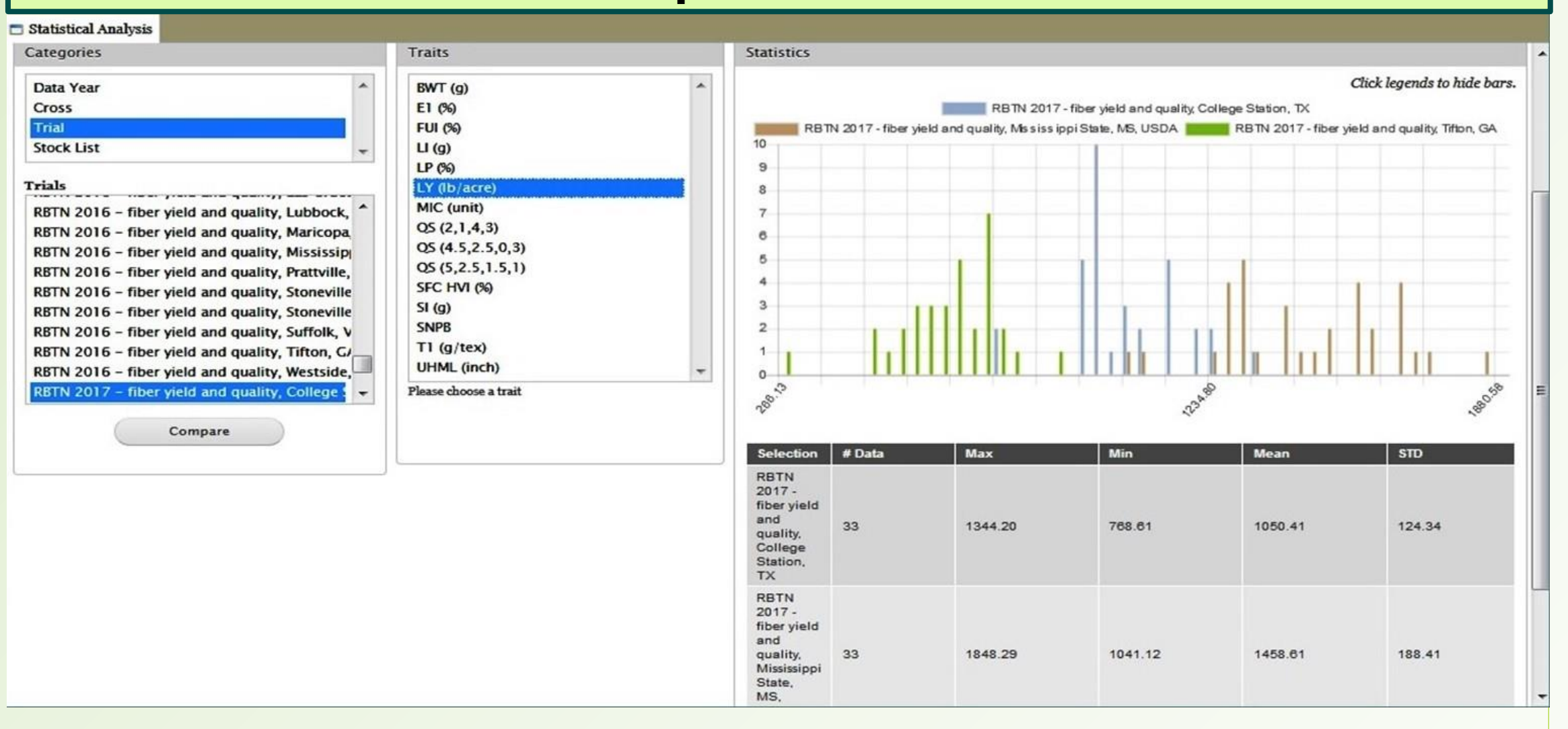

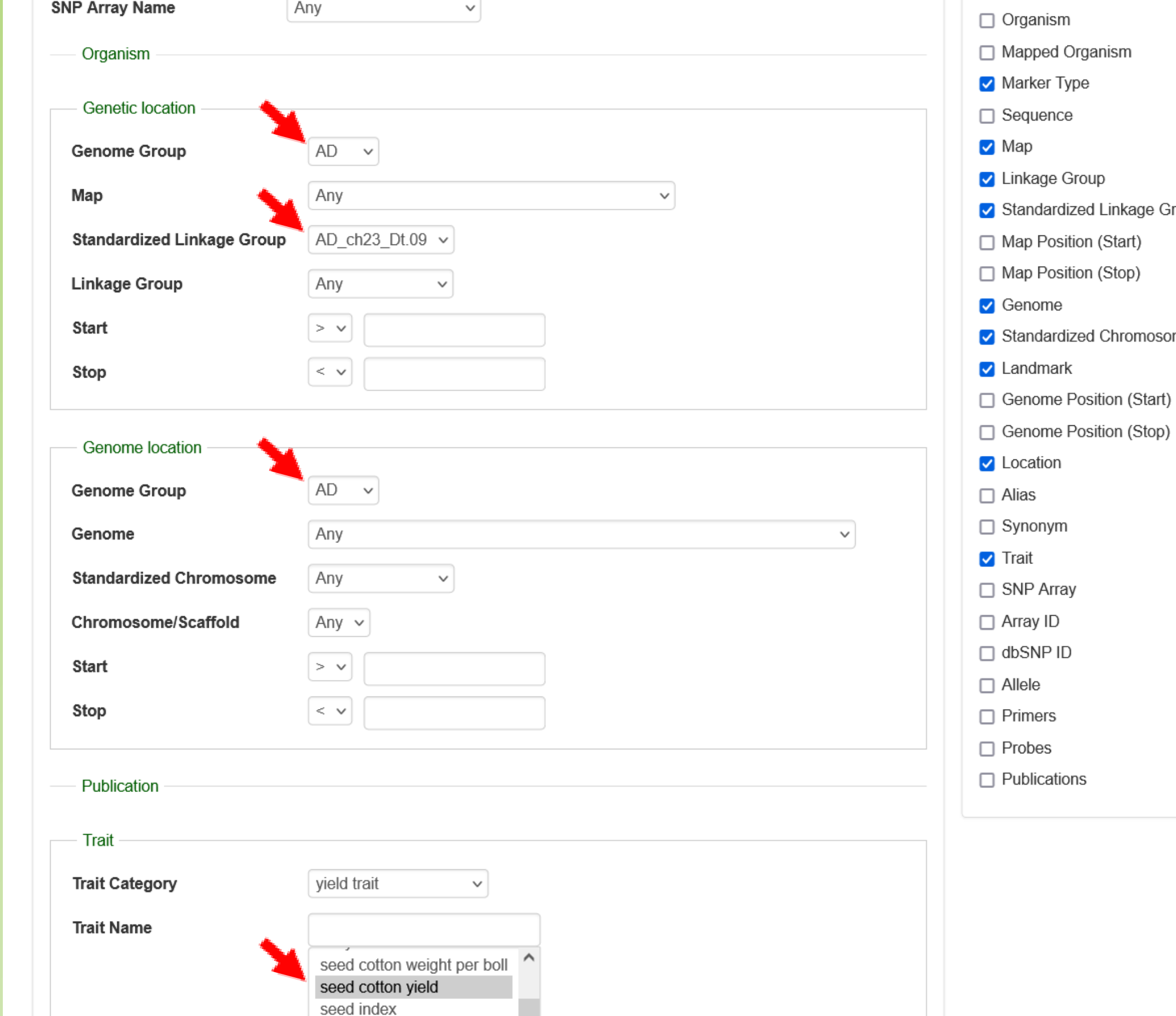

### **Download Search Result.** Click on 'CSV' to download data as comma-separated values table (below).

|    |      | A B        | С    | D                | E         | F         | G                                       | Н               | T          | J                           | К           | L     |
|----|------|------------|------|------------------|-----------|-----------|-----------------------------------------|-----------------|------------|-----------------------------|-------------|-------|
|    | #    | rker Name  | Туре | Map              | Linkage G | Standardi | Genome                                  | Standardized Ch | Landmark   | Location                    | Trait       |       |
| 29 | 5 2  | 94 NAU3052 | SSR  | 0-153 x sGK9708, | chr23-1   | AD_ch23_  | Gossypium hirsutum (AD1) 'TM-1' genome  | AD_ch19_Dt.05   | Dt_chr5    | Dt_chr5:82961738296357      | seed cotton | yield |
| 29 | 6 2  | 95 NAU3052 | SSR  | 0-153 x sGK9708, | chr23-1   | AD_ch23_  | Gossypium hirsutum (AD1) 'TM-1' genome  | AD_ch09_At.09   | A09        | A09:7265780872657980        | seed cotton | yield |
| 29 | 7 2  | 96 NAU3052 | SSR  | 0-153 x sGK9708, | chr23-1   | AD_ch23_  | Gossypium hirsutum (AD1) 'TM-1' genome  | AD_ch23_Dt.09   | D09        | D09:4254802242548206        | seed cotton | yield |
| 29 | 8 2  | 97 NAU3052 | SSR  | 0-153 x sGK9708, | chr23-1   | AD_ch23_  | Gossypium hirsutum (AD1) 'TM-1' genome  | AD_ch09_At.09   | Ghir_A09   | Ghir_A09:7089312070893292   | seed cotton | yield |
| 29 | 9 2  | 98 NAU3052 | SSR  | 0-153 x sGK9708, | chr23-1   | AD_ch23_  | Gossypium hirsutum (AD1) 'TM-1' genome  | AD_ch23_Dt.09   | Ghir_D09   | Ghir_D09:4281687542817059   | seed cotton | yield |
| 30 | 0 2  | 99 NAU3052 | SSR  | 0-153 x sGK9708, | chr23-1   | AD_ch23_  | Gossypium hirsutum (AD1) 'TM-1' genome  | AD_ch09_At.09   | A09        | A09:6605722766057399        | seed cotton | yield |
| 30 | 1 3  | 00 NAU3052 | SSR  | 0-153 x sGK9708, | chr23-1   | AD_ch23_  | Gossypium hirsutum (AD1) 'TM-1' genome  | NAU-NBI_v1.1    | scaffold43 | scaffold4321_D09:7202272206 | seed cotton | yield |
| 30 | 2 3  | 01 NAU3052 | SSR  | 0-153 x sGK9708, | chr23-1   | AD_ch23_  | Gossypium hirsutum (AD1) 'TM-1' genome  | AD_ch09_At.09   | A09        | A09:7112185771122029        | seed cotton | yield |
| 30 | 3 3  | 02 NAU3052 | SSR  | 0-153 x sGK9708, | chr23-1   | AD_ch23_  | Gossypium hirsutum (AD1) 'TM-1' genome  | AD_ch23_Dt.09   | D09        | D09:4297090442971088        | seed cotton | yield |
| 30 | 4 3  | 03 NAU3052 | SSR  | 0-153 x sGK9708, | chr23-1   | AD_ch23_  | Gossypium hirsutum (AD1) 'TM-1' genome  | AD_ch19_Dt.05   | D09        | D09:4425132344251507        | seed cotton | yield |
| 30 | 5 3  | 04 NAU3052 | SSR  | 0-153 x sGK9708, | chr23-1   | AD_ch23_  | Gossypium hirsutum (AD1) 'TM-1' genome  | AD_ch22_Dt.04   | A09        | A09:7403589374036065        | seed cotton | yield |
| 30 | 6 3  | 05 NAU3052 | SSR  | 0-153 x sGK9708, | chr23-1   | AD_ch23_  | Gossypium hirsutum (AD1) 'TM-1' genome  | ZJU-improved_v2 | A09        | A09:7255168472551856        | seed cotton | yield |
| 30 | 7 3  | 06 NAU3052 | SSR  | 0-153 x sGK9708, | chr23-1   | AD_ch23_  | Gossypium hirsutum (AD1) 'TM-1' genome  | ZJU-improved_v2 | D09        | D09:4237517542375359        | seed cotton | yield |
| 30 | 8 3  | 07 NAU3052 | SSR  | 0-153 x sGK9708, | chr23-1   | AD_ch23_  | Gossypium hirsutum (AD1) 'ZM24' genome  | AD_ch09_At.09   | A09        | A09:6927104869271220        | seed cotton | yield |
| 30 | 9 3  | 08 NAU3052 | SSR  | 0-153 x sGK9708, | chr23-1   | AD_ch23_  | Gossypium hirsutum (AD1) 'ZM24' genome  | AD_ch23_Dt.09   | D09        | D09:4064825440648438        | seed cotton | yield |
| 31 | 0 3  | 09 NAU3052 | SSR  | 0-153 x sGK9708, | chr23-1   | AD_ch23_  | Gossypium mustelinum (AD4) genome JGI   | AD_ch09_At.09   | CM017644   | CM017644.1:7138017671380350 | seed cotton | yield |
| 31 | 1 3  | 10 NAU3052 | SSR  | 0-153 x sGK9708, | chr23-1   | AD_ch23_  | Gossypium mustelinum (AD4) genome JGI   | AD_ch23_Dt.09   | CM017657   | CM017657.1:4307558743075771 | seed cotton | yield |
| 31 | 2 3  | 11 NAU3052 | SSR  | 0-153 x sGK9708, | chr23-1   | AD_ch23_  | Gossypium tomentosum (AD3) genome H0    | AD_ch09_At.09   | CM017618   | CM017618.1:6848041268480584 | seed cotton | yield |
| 31 | 3 3  | 12 NAU3052 | SSR  | 0-153 x sGK9708, | chr23-1   | AD_ch23_  | Gossypium tomentosum (AD3) genome H0    | AD_ch23_Dt.09   | CM017631   | CM017631.1:4166466141664839 | seed cotton | yield |
| 31 | 4 3  | 13 NAU3052 | SSR  | CCRI-35 x Yumiar | chr23     | AD_ch23_  | Gossypium barbadense (AD2) '3-79' genor | AD_ch16_Dt.07   | Dt07       | Dt07:1742585317426037       | seed cotton | yield |
| 31 | 5 3  | 14 NAU3052 | SSR  | CCRI-35 x Yumiar | chr23     | AD_ch23_  | Gossypium barbadense (AD2) '3-79' genor | ne HAU_v1       | scaffold23 | scaffold2301:195168195352   | seed cotton | yield |
| 31 | 6 3  | 15 NAU3052 | SSR  | CCRI-35 x Yumiar | chr23     | AD_ch23_  | Gossypium barbadense (AD2) '3-79' genor | ne HAU_v1       | scaffold60 | scaffold6024:333922334097   | seed cotton | yield |
| 31 | 73   | 16 NAU3052 | SSR  | CCRI-35 x Yumiar | chr23     | AD_ch23_  | Gossypium barbadense (AD2) '3-79' genor | AD_ch23_Dt.09   | Gbar_D09   | Gbar_D09:4145323241453416   | seed cotton | yield |
| 31 | 8 3  | 17 NAU3052 | SSR  | CCRI-35 x Yumiar | chr23     | AD_ch23_  | Gossypium barbadense (AD2) '3-79' genor | AD_ch23_Dt.09   | CM018223   | CM018223.1:4076886940769053 | seed cotton | yield |
| 31 | 9 3  | 18 NAU3052 | SSR  | CCRI-35 x Yumiar | chr23     | AD_ch23_  | Gossypium barbadense (AD2) 'H7124' gen  | ome ZJU_v1.1_a1 | D09        | D09:4392214043922324        | seed cotton | yield |
| 32 | .0 3 | 19 NAU3052 | SSR  | CCRI-35 x Yumiar | chr23     | AD_ch23_  | Gossypium darwinii (AD5) genome HGS_v2  | AD_ch23_Dt.09   | CM017709   | CM017709.1:4225605042256234 | seed cotton | yield |
| 32 | 1 3  | 20 NAU3052 | SSR  | CCRI-35 x Yumiar | chr23     | AD_ch23_  | Gossypium hirsutum (AD1) 'TM-1' genome  | AD_ch19_Dt.05   | Dt_chr5    | Dt_chr5:82961738296357      | seed cotton | yield |
| 32 | 2 3  | 21 NAU3052 | SSR  | CCRI-35 x Yumiar | chr23     | AD ch23   | Gossypium hirsutum (AD1) 'TM-1' genome  | AD ch09 At.09   | A09        | A09:7265780872657980        | seed cotton | vield |

#### Search specific region of micronaire and save the result 🗏 🎮 Hello jing | Site Home | Log out 🗖 Search Accession 🛋 Search Results Save Results / Download Data Name Save Description Click 'Save' to keep the results Download Click 'Download' to download data Results : matched 101 distinct accession Descriptions Filtered By Values MIC (unit) numeric : MIN 4 - MAX 5 BWT (g) LY (kg/ha) E1 (%) MIC (unit 4.448 Acala Maxxa 1063.69343777 27.65 3.848 Acala Maxxa 7.25 802.7502730892 25.9 4.392 Acala Maxxa 1160.433973092 4.748 Acala Maxxa 1242.363246378 22.65 6.5 5.792 22.55 NM24016 994.6134004578 4.952 NM24016 6.75 1020.385069659 23 3.766 24.53 NM24016 729.4137751534 6.095 NM24016 5.316 7.75 1325.3077467662 22.95 4.2

## **BIMS ONLINE WORKSHOP WILL BE SCHEDULED,** WE WILL SEND OUT A NOTICE SOON

#### **Acknowledged with Thanks**

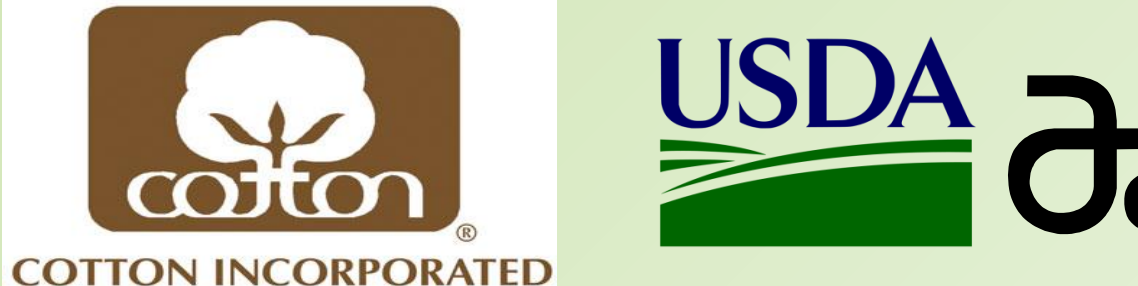

seed number per boll

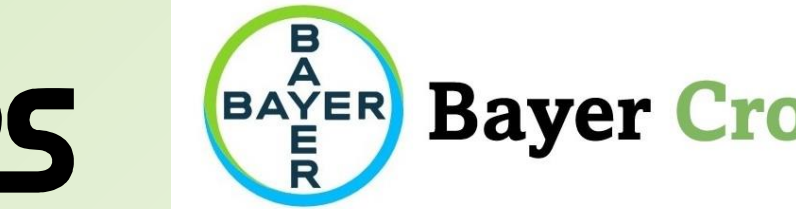

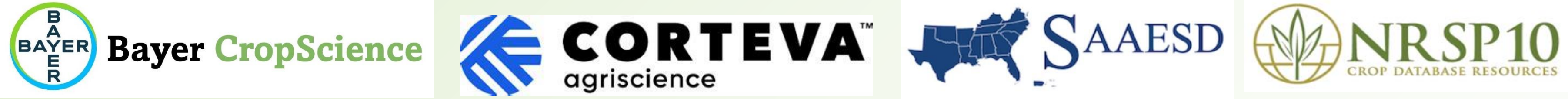

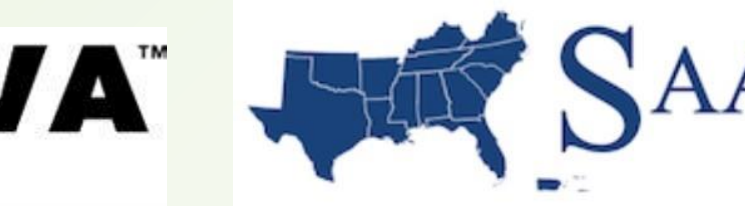

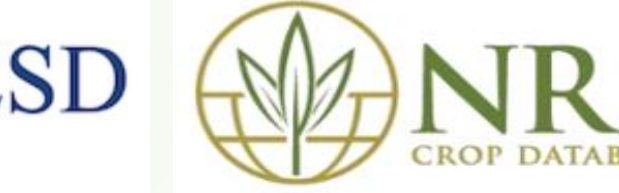

Field Book Managem

Data Analysis

**The Cotton Research** Community